## キャッシュの削除方法 for VISTA

※<u>キャッシュ</u>とは…ネットワーク上のデータを、PC(=パソコン)に保存することで、ネ ットワークへのアクセス負荷を軽くする技術。

ただし、このキャッシュが誤って PC に保存・記録されると、目的のサイトやデータ・ファイルに到 達できなくなることがあります。この場合、キャッシュを削除することで目的とするデータにアクセ スが可能となります。

手順 Internet Explorer 7 でキャッシュ(インターネットー時ファイル)を削除する方法は、以下の通りです。

- 1. Internet Explorer を起動します。
- 2. [ツール]→[閲覧の履歴の削除]をクリックします。

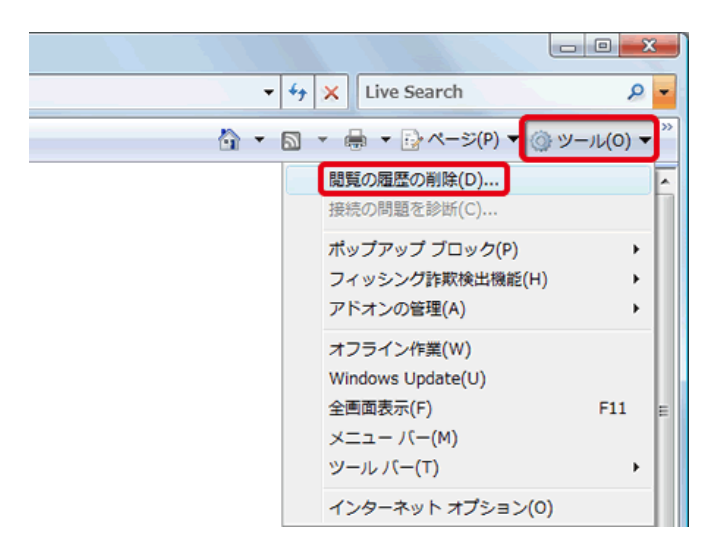

3. [ファイルの削除]ボタンをクリックします。

| 閲覧の履歴の削除                                                                       |
|--------------------------------------------------------------------------------|
| インターネットー時ファイル<br>表示の高速化のために保存された Web ページ、イメー<br>ジおよびメディアのコピーです。                |
| Cookie<br>ログイン情報などを保存するために Web サイトによってコ Cookie の削除(Q)<br>ンピューダに格納されたファイルです。    |
| <b>履歴</b><br>閲覧した Web サイトの一覧です。 履歴の削除( <u>H</u> )                              |
| フォーム データ<br>フォームに入力して保存された情報です。 フォームの削除(E)                                     |
| パスワード<br>以前ログオンした Web サイトへ再度ログオンするときに自 パスワードの削除( <u>P)</u><br>動的に入力されるパスワードです。 |
| <u>関督の履歴の削除についての詳細</u> すべて削除( <u>A</u> ) 閉じる(C)                                |

4. [はい]ボタンをクリックします。

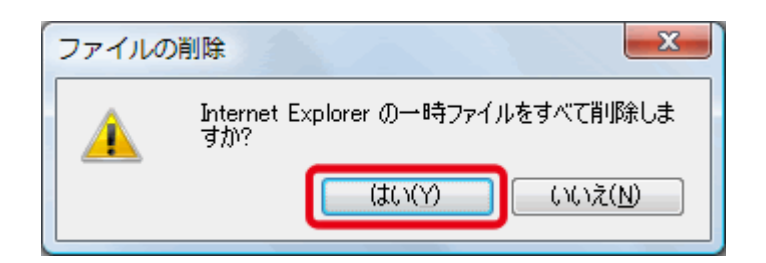

5. IEを一旦終了させ、改めて IEを再起動させてください。

それでもならない場合は3の cookie の削除をしてください。